# Araştırmacı Profilleri (Google Akademik, ORCID ID, Researcher ID, Scopus ID, YÖK ID) Arası Yayın Aktarımı Rehberi

#### A. Google Akademik Profilden ORCID ID' ye Yayın Aktarımı

**1.** Profilinizdeki yayınların **tamamını** aktarmak için BAŞLIK E başlık kutucuğunu işaretlediğinizde "**Dışa Aktar"** butonu aktif olacaktır. (Seçmek istediğiniz birkaç yayın için de başındaki kutucuğu tek tek işaretleyerek aynı işlemi yapabilirsiniz.)

**"Dışa Aktar"** altındaki **"BibTex"** butonunu tıklayınız. Gelen ekranın tamamını <u>kopyalayınız</u> ve masa üstünde sağ tıkla -Yeni - Metin Belgesi tıklayarak açtığınız metin dosyasına <u>yapıştırınız.</u>

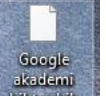

Daha sonra kullanmak üzere bibitexibi metin belgesi yani BibTeX dosyasını masa üstüne kaydediniz.

BibTeX butonuna tiklayınca genel görünümü: @article{aka2016ankos, title={ANKOS 4. personel de{\u{g}}i{\c{s}}im program{\i} deneyimi: {\.I}zmir'in g{\"u}zel k{\"u}t{\"u}phaneleri}, author={Aka, Neslihan}, journal={T(\"u)rk K{\"u}t{\"u}phanecili{\u{g}}i}, volume={30}, number={27, year={2016}

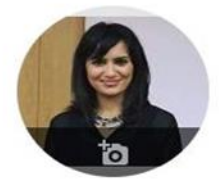

#### Neslihan AKA 🖉

🖂 ТАКІР ЕТ

<u>Firat University</u> firat.edu.tr üzerinde doğrulanmış e-posta adresine sahip Open Access Institutional Repositories University Libraries User Education...

| Y            | ► BIRLEȘTIR 👕 SIL                                                                   | 🛓 DIŞA AKTAR                       |                                                    |      |
|--------------|-------------------------------------------------------------------------------------|------------------------------------|----------------------------------------------------|------|
| Y            | ORCID araştırmacı profili oluş<br>N Aka                                             | BibTeX yay<br>EndNote              | /in ekleme rehberi                                 | 2019 |
| $\checkmark$ | Google akademik profili oluştu<br>N Aka                                             | RefMan ayıı<br>CSV                 | n ekleme rehberi                                   | 2019 |
| >            | Web of Science üzerinden Res.<br>N Aka<br>http://kutuphane.db.firat.edu.tr/sites/ku | tuphane.db.firat.edu.tr            | ma ve ID'ye yayın tanımlama kılavuzu<br>/files/Web | 2018 |
| Y            | Bir başarı hikâyesi: Açık erişim<br>N Aka<br>https://www.powtoon.com/online-prese   | ntation/dPa2bvITP3p/               | us/?mode=movie                                     | 2017 |
| $\checkmark$ | Açık erişim ve akademisyenlerin<br>N Aka<br>Sosyal Bilimler Enstitüsü               | n açık erişim farkı                | ndalığı: Fırat Üniversitesi örneği                 | 2017 |
| $\checkmark$ | ANKOS 4. personel değişim pro<br>N Aka<br>Türk Kütüphaneciliği 30 (2), 270-276      | ogramı deneyimi: İ                 | zmir'in güzel kütüphaneleri                        | 2016 |
| >            | Fırat Üniversitesi Kurumsal Açıl<br>N Aka<br>https://www.youtube.com/watch?v=KM     | <mark>k Arşivi</mark><br>RUm0AFhBA |                                                    | 2015 |

2. ORCID Profilinizin en alt kısmında yer alan Works bölümünde "+ Add Woks" altındaki "Import BibTex" tıklayınız.

| ORCID                                                                                                    | FOR RESEARCHERS                                                 | FOR ORGANIZATIONS                                        | ABOUT         | HELP                     | SIGN OUT                  |          |
|----------------------------------------------------------------------------------------------------|-----------------------------------------------------------------|----------------------------------------------------------|---------------|--------------------------|---------------------------|----------|
| Connecting Research<br>and Researchers                                                                        | MY ORCID RECORD INBOX                                           | ACCOUNT SETTINGS DEVEL                                   | LOPER TOOLS   | LEARN MORE               |                           |          |
|                                                                                                    |                                                                 |                                                          |               | 6,092,110                | ORCID iDs and counting. S | iee more |
| Neslihan<br>AKA                                                                                               | Biography 9                                                     |                                                          |               |                          | / 🛎                       | δ 🔒      |
| ORCID ID                                                                                                    | ← Employment (2) 🤅                                              | 9                                                        |               |                          | + Add employment          | It Sort  |
| https://orcid.org/0000-0003-2689-9563<br>View public version                                                  | Firat University: Ela<br>2013-08-08 to present   Lit            | azig, Turkey, TR<br>orarian (Department of Library a     | nd Documen    | tation)                  |                           | 5 🛍      |
| Display your iD on other sites                                                                                | Employment                                                      |                                                          |               |                          |                           |          |
| A Public record print view                                                                                    | Source: Neslihan AKA                                            |                                                          |               | * Preferred              | I source                  | / 0      |
| 🛃 Get a QR Code for your iD 🔮                                                                                 | Kafkas University:                                              | Kars, TR                                                 | 100           |                          | . 👁                       | 5 🛍      |
| 🖌 Also known as                                                                                               | 2011-08-08 to 2013-08-08  <br>Employment                        | Librarian (Department of Librar                          | ry and Docum  | entation)                |                           |          |
| A Country                                                                                                    | Source: Neslihan AKA                                            |                                                          |               | * Preferred              | Isource                   | 11       |
| Turkey                                                                                                    | ✓ Education and qua                                             | alifications (2) 🔋                                       |               | + Add qualifica          | ation + Add education     | It Sort  |
| Keywords<br>Open Access, Institutional<br>Repositories, University Libraries,<br>Academic Librarianship, User | Cankiri Karatekin U<br>2012 to 2017-03-24   Postg<br>Education  | Jniversity: Cankiri, TR<br>raduate (Department of Inform | ation and Rec | ords Manageme            | ent)                      | 5 🖻      |
| Educatio                                                                                                    | Source: Neslihan AKA                                            |                                                          |               | * Preferred              | Isource                   | ∕û       |
| Websites<br>https://bby508neslihanaka.wordpre<br>ss.com/                                                      | Ankara University:<br>2007-09-15 to 2011-06-07  <br>Management) | Ankara, TR<br>Graduate (Department of Infor              | mation and R  | ecords                   |                           | 6 6      |
| 🖋 Other IDs                                                                                                   | Course Medices and                                              |                                                          |               | + 0                      |                           | 24       |
| ResearcherID: V-1625-2018                                                                                     | Source. Nesiman AKA                                             |                                                          |               | A Freierrec              | Isource                   | У Ш.     |
| Emails<br>akaneslihan@gmail.com                                                                               | ✓ Invited positions a                                           | and distinctions (0) 🔋                                   | +             | Add invited posi         | tion + Add distinction    | It Sort  |
| naka@firat.edu.tr                                                                                             | You haven't added info                                          | ormation to this section y                               | et; add a d   | istinction or a          | an invited position nov   | N        |
|                                                                                                    | ✓ Membership and s                                              | service (0) 🔮                                            |               | + Add service            | e 🕈 Add membership        | 1 Sort   |
|                                                                                                    | You haven't added info                                          | ormation to this section y                               | et; add a m   | embership <mark>o</mark> | r a service now           |          |
|                                                                                                    | ✓ Funding (0) (2)                                               |                                                          |               |                          | + Add funding             | It Sort  |
|                                                                                                    | You haven't added any                                           | y funding, add some now                                  |               |                          |                           |          |
|                                                                                                    | ✓ Works (0 of 0) (2)                                            |                                                          |               |                          | + Add works               | It Sort  |
|                                                                                                    | You haven't added any                                           | y works, add some now                                    |               |                          |                           |          |

| 🛩 Works (0 of 0) 📢                                                              | 3                                | + Add works     | 11 Sort   |
|---------------------------------------------------------------------------------|----------------------------------|-----------------|-----------|
| Import BibTeX                                                                   | Hide import BibTeX               | 🗢 Search & link |           |
| Import citations from BibTeX (.bib) files, including files exported from Google |                                  |                 | once file |
| Scholar. More inform                                                            | ation on importing BibTeX files. | + Add manually  |           |

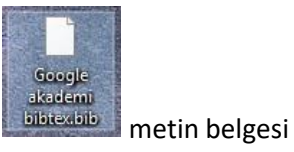

# **3.** Ardından **"Choose file"** butonunu tıklayarak açılan sayfadan masa üstüne kaydettiğiniz yani BibTeX dosyasını seçiniz.

| Education                                                                                                    | C Aç                                                   | × |
|----------------------------------------------------------------------------------------------------|--------------------------------------------------------|---|
| Source: Neslihan AKA                                                                                                    | ← → ✓ ↑ ■ > Bu bilgisayar > Masaüstü ∨ ♂ Ara: Masaüstü | ٩ |
| ✓ Invited positions and distinctions (0) (2)                                                                                                    | Düzenle 🔻 Yeni klasör 📧 👻 🔟                            | 0 |
| You haven't added information to this section yet; add a d                                                                                                    | * Hızlı erişim                                         | î |
| ✓ Membership and service (0) ③                                                                                                    | Masaüstü 🗸 Dī                                          |   |
| You haven't added information to this section yet; add a m                                                                                                    | Belgeler 2018 Deneme 2018 Yili Satun 2018-2019         | v |
| ← Funding (0) ③                                                                                                    | Dosya adı: 🗸 🗸 Tüm Dosyalar (*,*)                      | ~ |
| You haven't added any funding, add some now                                                                                                    | Aç İptal                                               |   |
| ↔ Works (0 of 0) 💿                                                                                                    | + Add works IT Sort                                    |   |
| Import BibTeX         Hide import BibTeX           Import citations from BibTeX (.bib) files, including files exported from Scholar. More information on importing BibTeX files. | rom Google Cancel Choose file                          |   |

**4.** BibTeX dosyasındaki bütün yayınlar anında **Works** altında sıralanacaktır. **"Save all"** butonunu tıklayarak eklenen yayınlarınızı kaydediniz. Böylece Google Akademik' deki bütün yayınlarınız otomatik olarak eklenmiş olur.

| 🗸 Works (0 of 0)      | D                                | + Add works | \$\$ Sort |
|-----------------------|----------------------------------|-------------|-----------|
| Import BibTeX         | Hide import BibTeX               |             |           |
| Import citations from | Cancel                           | Cours all   |           |
| Scholar. More informa | ation on importing BibTeX files. | Cancel      | Dave all  |
|                       |                                  |             |           |

#### B. ORCID ID' den Researcher ID 'ye Yayın Aktarımı

1. ORCID profilinizden **"Add Works"** tıkladığınızda **"Search Link"** altında yer alan **"Researcher ID"** butonuna tıklayınız.

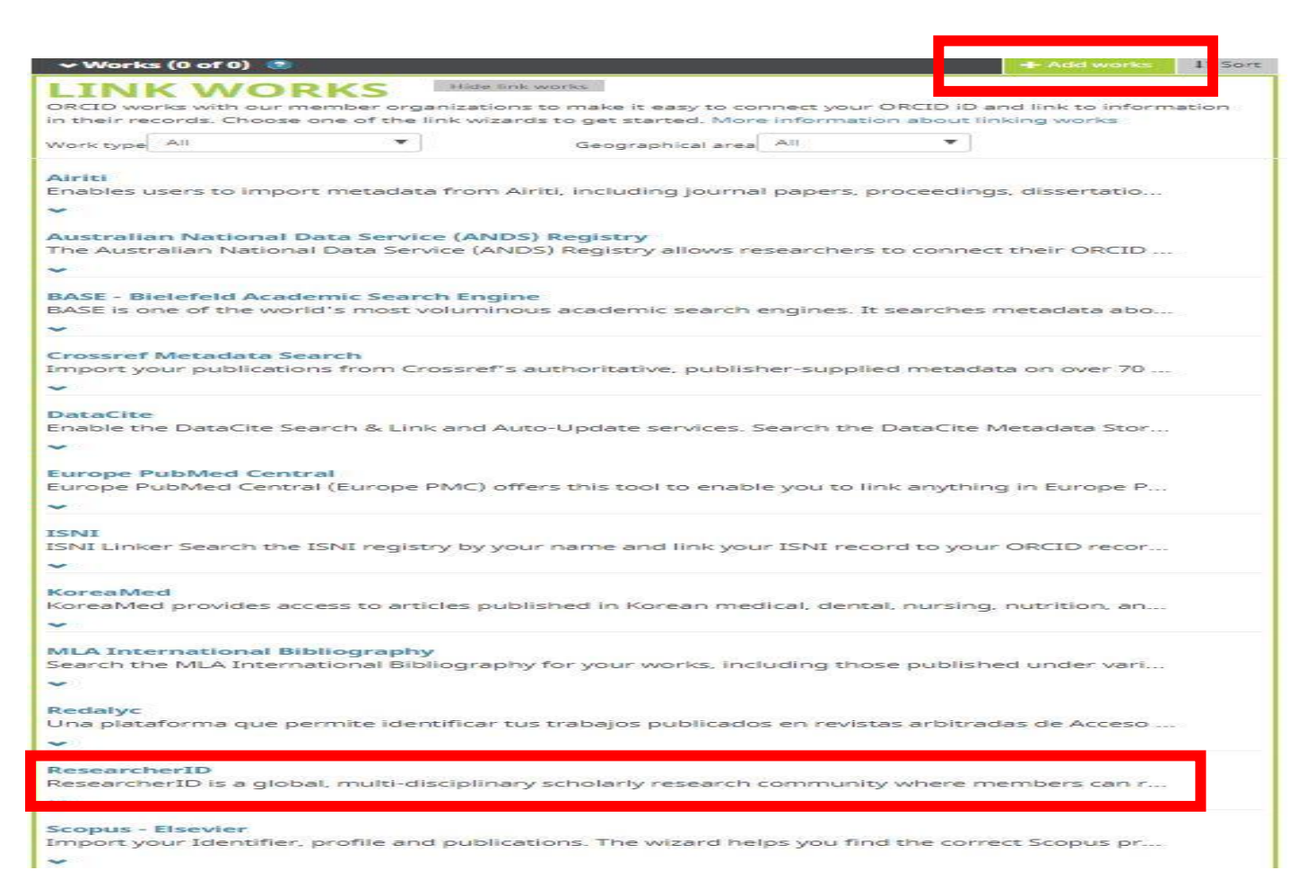

2. Researcher ID butonuna tıkladığınızda **"Login to Researcher ID on Publons**" seçeneğiyle PUblons Profilinize giriş yapınız.

#### ResearcherID

# Welcome to the new Web of Science ResearcherID

| I have a ResearcherID account                                                  | For researchers For institutions                                                                                                    |  |  |  |  |
|--------------------------------------------------------------------------------|----------------------------------------------------------------------------------------------------|--|--|--|--|
| LOGIN TO RESEARCHERID ON PUBLONS                                               | Web of Science ResearcherID is now on Publons.                                                                                                    |  |  |  |  |
| Log in with your usual details to see your<br>ResearcheriD profile on Publons. | Publons is the new environment where you can benefit from the improved Web of<br>Science ResearcherID, add your publications, track your citations, and manage your<br>Web of Science record. |  |  |  |  |
| I want to register                                                             | Log in with your usual details to see your ResearcherID profile on Publons.                                                                                                    |  |  |  |  |
| JOIN PUBLONS NOW                                                               | If you have any questions, please see the ResearcherID-Publons FAQs or contact researcherid@publons.com.                                                                                      |  |  |  |  |

3. Web of Science hesabınızdaki e-posta ve şifreniz ile sisteme giriş yapınız. (Publons üzerinde ayrıca hesap açmanıza gerek yoktur.) Şifrenizi unutmuşsanız **Google, ORCID veya Linkedin** hesaplarınız ile de sisteme giriş yapabilirsiniz.

| publons 🛙                 | ROWSE COMMUNITY FAQ Q                                                                                                    |                                                                                                    | LOG IN                                                         | REGISTER | WEB OF<br>SCIENCE |
|---------------------------|----------------------------------------------------------------------------------------------------|----------------------------------------------------------------------------------------------------|----------------------------------------------------------------|----------|-------------------|
| ome 🕨 Sign in             |                                                                                                    |                                                                                                    |                                                                |          |                   |
| You<br>and                | can now sign in to Publons, EndNot<br>password.                                                                                                    | e, and Web of Science $^{\textcircled{O}}$ with one em                                                                                                    | nail address                                                   |          |                   |
| If you<br>to Put<br>passw | previously had a ResearcherID account or alrea<br>plons using your credentials for that service, res<br>rord for Publons, EndNote, and Web of Science. | ady have an account with one of the above prod<br>setting your password if you do not recall it. This<br>If you use different email addresses across exis | ucts, please sign in<br>s will update your<br>ting accounts or |          |                   |
| have a                    | any other questions, <b>find out more here</b> .                                                                                                    |                                                                                                    |                                                                |          |                   |
|                           |                                                                                                    |                                                                                                    |                                                                |          |                   |
|                           | Sign in to continue with Publons                                                                                                    |                                                                                                    |                                                                |          |                   |
|                           | Email address                                                                                                    | Not a member yet?                                                                                                    |                                                                |          |                   |
|                           | Password                                                                                                    | Register                                                                                                    |                                                                |          |                   |
|                           | Forgot password? Sign in                                                                                                    | OR                                                                                                    |                                                                |          |                   |
|                           | or sign in using G 🝺 in                                                                                                    |                                                                                                    |                                                                |          |                   |

 Diğer hesaplar ile sisteme giriş yapabilmek için Publons profilinizde sol alt kısımda yer alan "Settings" – "Account" tıklayarak Google, ORCID veya LinkedIn hesaplarınızı "Connect" tıklayarak bağlantısını sağlamanız gerekmektedir.

| You can r                | /ou can manage emails, create or change your password, connect sign in methods, and request deletion of your account.                                                                                                    |                                |                                                                                                    |                    |  |  |  |  |  |  |
|--------------------------|----------------------------------------------------------------------------------------------------|--------------------------------|----------------------------------------------------------------------------------------------------|--------------------|--|--|--|--|--|--|
| Your acco                | 'our account sign in & security changes will apply to Web of Science, EndNote, ResearcherID, Publons, and other Clarivate Analytics products.                                                                                                    |                                |                                                                                                    |                    |  |  |  |  |  |  |
| Emails                   | Password                                                                                                    | Connected accounts             | Delete account                                                                                                    |                    |  |  |  |  |  |  |
| Connecto<br>account,     | onnected accounts provide flexibility in sign in options. We do not post back information to your social accounts. If you remove a connected ccount, your email address will not be automatically removed. You can remove the email address from the Emails tab. |                                |                                                                                                    |                    |  |  |  |  |  |  |
| Connecte                 | d Accounts                                                                                                    |                                |                                                                                                    | Connected Accounts |  |  |  |  |  |  |
|                          |                                                                                                    |                                |                                                                                                    |                    |  |  |  |  |  |  |
| G                        | akaneslihan@gma                                                                                                    | il.com                         | Last sign in: 27 May 2019   11:58 AM                                                                                 |                    |  |  |  |  |  |  |
| G<br>D                   | akaneslihan@gma<br>https://orcid.org/0                                                                                                    | il.com<br>0000-0003-2689-9563  | Last sign in: 27 May 2019   11:58 AM<br>Last sign in: 27 May 2019   11:56 AM                                         | Remove             |  |  |  |  |  |  |
| G<br>(D)<br>(\$          | akaneslihan@gma<br>https://orcid.org/0<br>naka@firat.edu.tr                                                                                                    | il.com<br>1000-0003-2689-9563  | Last sign in: 27 May 2019   11:58 AM<br>Last sign in: 27 May 2019   11:56 AM<br>Last sign in: 27 May 2019   10:47 AM | Remove             |  |  |  |  |  |  |
| G<br>D<br>C<br>More Opti | akaneslihan@gma<br>https://orcid.org/0<br>naka@firat.edu.tr<br>ions                                                                                                    | ill.com<br>1000-0003-2689-9563 | Last sign in: 27 May 2019   11:58 AM<br>Last sign in: 27 May 2019   11:56 AM<br>Last sign in: 27 May 2019   10:47 AM | Remove             |  |  |  |  |  |  |

5. "My records" altındaki "Publications" butonuna tıklayınız. Açılan sayfada "Import Publications" tıkladığınızda yayın aktarım seçenekleri sunulmaktadır. "Import From ORCID" tıklayarak ORCID profilinize eklediğiniz yayınları toplu olarak aktarabilirsiniz. Fakat Publons burada sadece Web of Science'de yer alan yayınların analizini verir.

| <b>:</b> | Me<br>Dashboard summary<br>Public profile<br>Export verified record<br>My records<br>Publications<br>Import |                  | Tip: Completing your publication list<br>If you just have a handful of publications to add, try using the <u>DOI/title import option</u> .<br>Otherwise, use the <u>Web of Science, ORCID, or file upload options</u> to complete your publication list.<br>Don't worry about duplicates; we will detect and remove duplicated publications by title and/or DOI. | × |
|----------|----------------------------------------------------------------------------------------------------|------------------|----------------------------------------------------------------------------------------------------|---|
|          | Feer reviews                                                                                                | Import from We   | b of Science (complimentary access for Publons users)                                                                                                    | ~ |
|          | Awards                                                                                                    | Import from OR   | CID                                                                                                    | ~ |
| 1-       | Notifications (1)<br>Pending records                                                                        | Import by identi | ifier (e.g. title or DOI)                                                                                                    | ~ |
| *        | Community<br>Refer colleagues                                                                               | Import by file u | pload (RIS, CSV, or BIBTEX)                                                                                                    | ~ |

### C. Scopus'tan ORCID ID'ye Yayın Aktarımı

Scopus veri tabanında indeksli dergilerde yayınları olan yazarlar için Scopus ID sistem tarafından otomatik oluşturulur.

**1.**Scopus'tan ORCID profilinize yayınlarınızı aktarmak için Works bölümünde "+ Add Woks" altındaki "Search & link" butonuna tıkladığınızda "Scopus -Elsevier" seçeneğini tıklayınız.

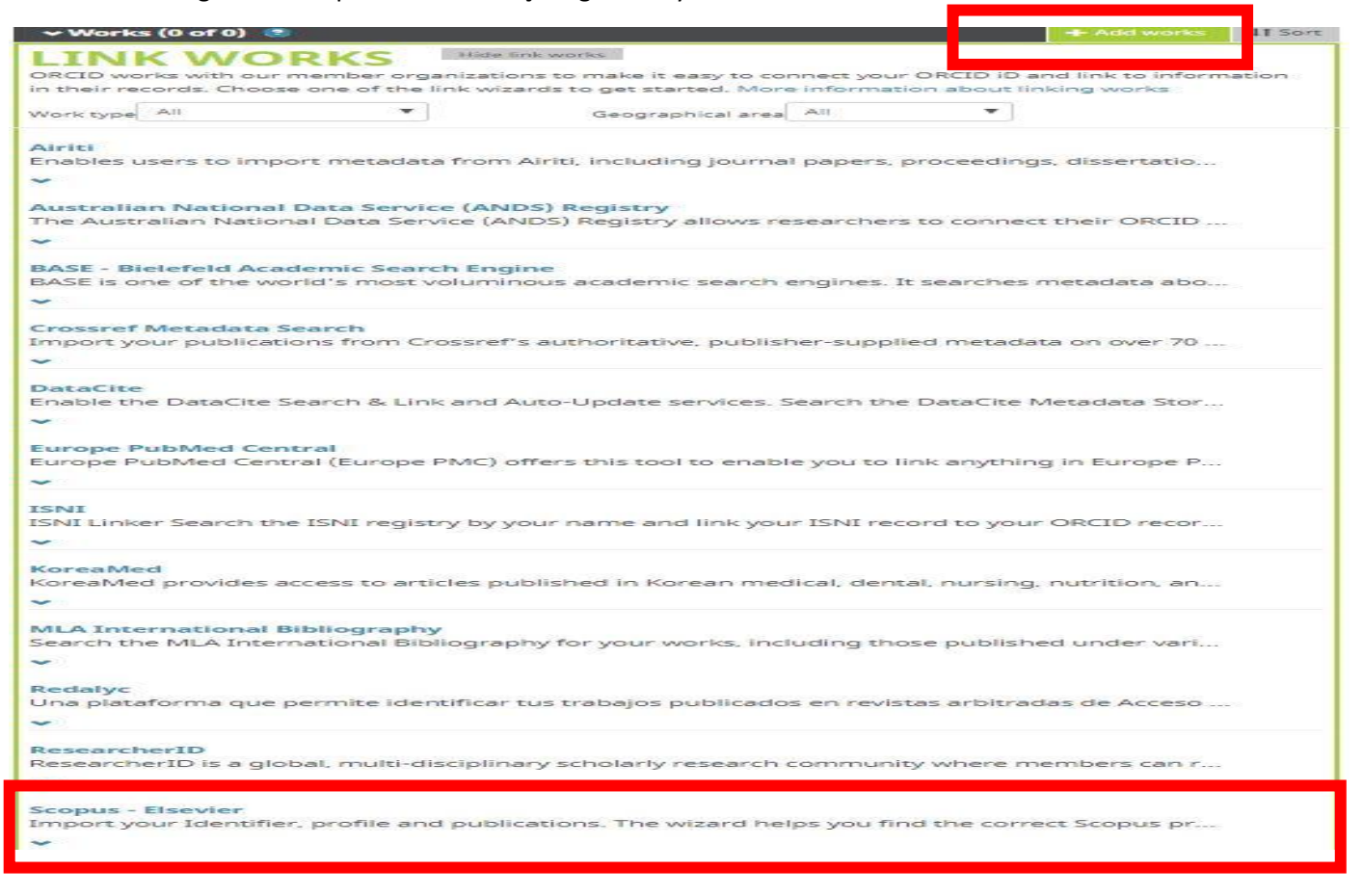

**2.** Gelen ekranda **"Authorize"** butonunu tıkladığınızda Scopus' ta adınıza kayıtlı veya benzer yayınlar gelecektir. Adınızdan tarama yapmak için **"Start"** butonunu tıklayınız.

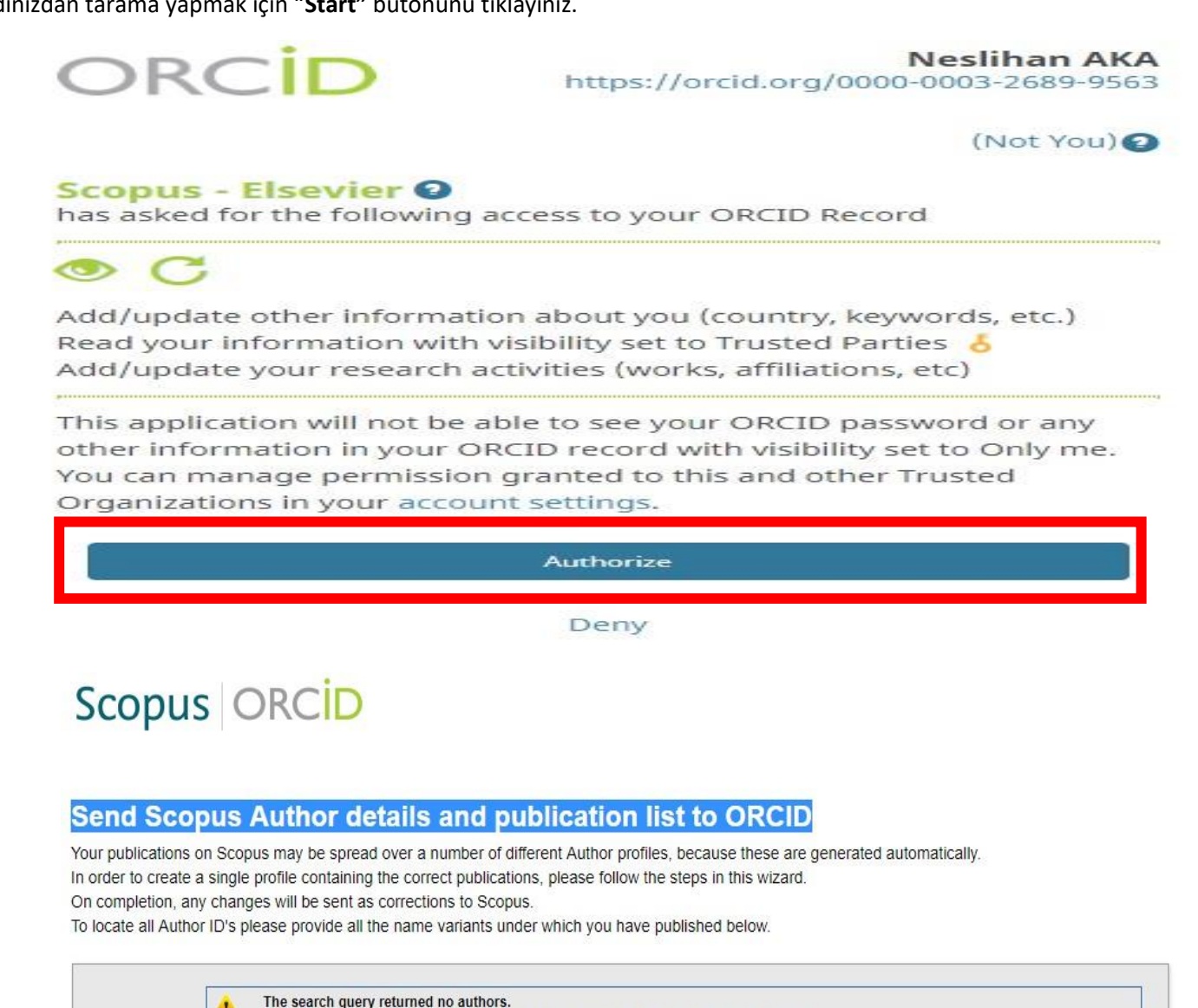

|        | Last name   | Initials or First name |                                             |
|--------|-------------|------------------------|---------------------------------------------|
| Author | AKA         | Neslihan               |                                             |
|        | E.g., Smith | E.g., J.L.             |                                             |
|        |             |                        | @*Add affiliation   @*Add name varia   Star |
|        |             |                        |                                             |

Copyright © 2019 Elsevier B.V. All rights reserved. Scopus® is a registered trademark of Elsevier B.V. Cookies are set by this site. To decline them or learn more, visit our cookie policy page.

**3.**Size ait olan yayınları seçtikten sonra "Next" butonuna tıkladığınızda profil adınız görülecektir. (Scopus'ta kendi yayınım olmadığından örnek olması için izin aldığım bir yazarın adıyla işleme devam ediyorum.)

Privacy Policy

Cookie Policy

Content coverage

| 1    | Sel   | ect p | 21 Select pro                                              | file name                   | 3 Review publications 4 Review profile 5 I Ser                                                                                           | Id Author ID 618                       | send publication | ons     |
|------|-------|-------|------------------------------------------------------------|-----------------------------|----------------------------------------------------------------------------------------------------|----------------------------------------|------------------|---------|
| Se   | ele   | ct    | your Scopus                                                | profile                     | es                                                                                                    |                                        |                  |         |
| Plea | ise s | elec  | t all profiles that contain<br>You searched for: Authornan | publication<br>ne (Ozcan, B | s authored by you and click the next button to continue                                                                                  | Sort by Relevancy                      |                  | •       |
|      | ,     |       | Authors                                                    | Documents                   | Subject area                                                                                                    | Affiliation                            | City             | Country |
|      | 1     |       | Özcan, Burcu<br>Ozcan, Burcu                               | 14                          | Environmental Science, Social Sciences, Energy, Business, Management<br>and Accounting, Economics, Econometrics and Finance, Engineering | Firat Üniversitesi                     | Elazig           | Turkey  |
|      |       |       | Show recent documents                                      |                             |                                                                                                    |                                        |                  |         |
|      | 2     |       | Özcan, Burcu                                               | 1                           | Materials Science, Chemistry                                                                                                    | Suleyman Demirel<br>Universitesi       | Isparta          | Turkey  |
|      |       |       | Show recent documents                                      | e.                          |                                                                                                    |                                        |                  |         |
|      | 3     |       | Özcan, Burcu                                               | <b>1</b> 4                  | Chemistry, Chemical Engineering, Biochemistry, Genetics and Molecular Biology                                                            | Çanakkale Onsekiz Mart<br>Üniversitesi | Canakkale        | Turkey  |
|      |       |       | Show recent documents                                      |                             |                                                                                                    |                                        |                  |         |
|      | 4     |       | Özcan, Burcu<br>Özcan, Burcu                               | <b>1</b> 4                  | Decision Sciences, Computer Science, Engineering, Mathematics                                                                            | Kocaeli Universitesi                   | Kocaeli          | Turkey  |

Cukurova Universitesi

Istanbul University, Cerrahpasa Faculty of Medicine

Agri State Hospital

Turkey

Turkey

Turkey

Adana

Istanbul

Agri

back | Next

Agricultural and Biological Sciences

Medicine, Health Professions

Show recent documents

Show recent documents

Show recent documents

Show recent documents

Ozcan Guzelbey, Burcu

Gökalp Özcan, Burcu

1

1

1

📄 Özcan, Burcu

5

6

7

| Profil adınızın ne şekilde görünmesini istiyor iseniz o şekilde değişiklik yapabilirsiniz. <b>Next</b> butonunu tıklayarak işlem | ۱e |
|----------------------------------------------------------------------------------------------------|----|
| devam ediniz.                                                                                                    |    |

Computer Science, Social Sciences, Arts and Humanities, Psychology

| Scopus ORCID                                                                                          |                  |                    |                       |
|----------------------------------------------------------------------------------------------------|------------------|--------------------|-----------------------|
| 11 Select profiles 2 Select profile name 31 Review publications                                       | 4 Review profile | 5   Send Author ID | 6   Send publications |
| Select the preferred profile name<br>Please select the preferred name for your unique author profile. |                  |                    |                       |
| Profile name   Özcan, Burcu ▼                                                                         |                  |                    |                       |
|                                                                                                    |                  |                    | back   Next           |

**4.** Size ait olduğu tespit edilen çalışmalar tek tek listelenecek ve onaylanmanız istenecektir. Seçim yaptıktan sonra **Next** butonunu tıklayınız.

#### Review your authored publications

Please indicate below which of the 14 publications are authored by you.

|     |                                                                                                    |                                         |             |                            |          | Sort by Date (Newest)                                                |
|-----|----------------------------------------------------------------------------------------------------|-----------------------------------------|-------------|----------------------------|----------|----------------------------------------------------------------------|
|     | Document Title                                                                                                    | Author(s)                               |             | Date                       | T        | Source Title                                                         |
|     | Nuclear energy-economic growth nexus in OECD of View in Scopus                                                      | countries: A panel data analysis        | Ozcan       | , <mark>B.,Ari, A</mark> . | 2017     | International Journal of Economic<br>Perspectives 11 (1) ,pp.138     |
| 20  | A new approach to energy consumption per capita<br>OECD countries<br>View in Scopus                                 | stationarity: Evidence from             | Ozcan       | , B.,Ozturk, I.            | 2016     | Renewable and Sustainable Energy<br>Reviews 65 .pp.332               |
| 3 📀 | Does the fisher hypothesis hold for the g7? Evident<br>test<br>View in Scopus                                       | nce from the panel cointegration        | Ozcan       | , <mark>B.,Ari</mark> , A. | 2015     | Economic Research-Ekonomska<br>Istrazivanja 28 (1) ,pp.271           |
| 3 📀 | Does income converge among eu member countrie<br>period? Evidence from the PANKPSS test<br>View in Scopus           | es following <mark>t</mark> he post-war | Ozcan       | , <mark>В</mark> .         | 2014     | Romanian Journal of Economic<br>Forecasting 17 (3) ,pp.22            |
|     | The nexus between carbon emissions, energy com<br>in Middle East countries: A panel data analysis<br>View in Scopus | sumption and economic growth            | Ozcan       | , <b>B</b> .               | 2013     | Energy Policy 62 ,pp.1138                                            |
|     | Are shocks to energy consumption permanent or t<br>middle east countries<br>View in Scopus                          | emporary? the case of 17                | Ozcan       | , <mark>В</mark> .         | 2013     | Energy Exploration and Exploitation 31<br>(4) ,pp.589                |
| 3   | The Relationship between workers' remittances an<br>developing countries<br>View in Scopus                          | d real exchange rate in                 | Özcan       | , <b>B</b> .               | 2011     | International Research Journal of<br>Finance and Economics 80 ,pp.84 |
| 20  | Social trust and human development<br>View in Scopus                                                                |                                         | Özcan<br>C. | , B.,Bjørnskov,            | 2011     | Journal of Socio-Economics 40 (6)<br>,pp.753                         |
|     |                                                                                                    |                                         |             | @ Searc                    | h for mi | ssing documents   back   Ne                                          |

**5."Send Author ID"** adımında kurumsal e-posta adresinizi iki kere girmenizin ardından kayıtlarınız ve Yazar ID numaranız ORCID profilinize aktarılacaktır.

| Scopus                                | ORCID                                                                                                    |                             |
|---------------------------------------|----------------------------------------------------------------------------------------------------|-----------------------------|
| 1   Select profiles                   | 21 Select profile name 31 Review publications 41 Review profile 5 Send Author ID                                                     | 6 Send publications         |
| Send the Sc<br>Thank you for checking | opus ID to ORCID<br>g your profile. Your Scopus ID is now ready to be sent to ORCID.                                                 |                             |
| E-mail <sup>*</sup>                   |                                                                                                    |                             |
|                                       | back                                                                                                    | Send Author ID              |
| About Scopus<br>What is Scopus        | About<br>Terms and Conditions                                                                                                    |                             |
| Copyright © 2019 Elsev                | rier B.V. All rights reserved. Scopus® is a registered trademark of Elsevier B.V. Cookies are set by this site. To decline them or i | earn more, visit our cookie |
| policy page.                          |                                                                                                    |                             |

6. Return to ORCID bağlantısı ile ORCID ara yüzüne dönerek yayınlarınızı kontrol edebilirsiniz.

#### D. YÖK ID

YÖK Akademik sayfasında Türkiye'deki bütün akademisyenlerin kişisel bilgileri ve türlerine göre ayrılmış yayın bilgileri mevcuttur.

**1.**YÖK Akademik ana sayfasından bir akademisyenin profilinin incelenmesinin yanı sıra herhangi bir konudan da tarama yapılabilmektedir. Örneğin **makro iktisat** alanında çalışan akademisyenlerin profilleri incelenmek istenirse bu alanda çalışan 901 akademisyen olduğu ekranda görülmektedir.

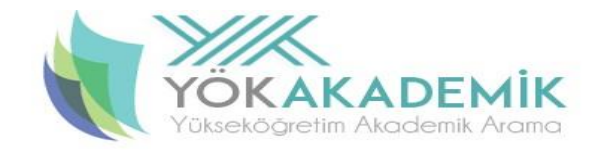

Arama yapmak istediğiniz kelimeyi giriniz

Q -

| Üniversiteler                             | Temel Alan                              | Konulara göre tezler  |
|-------------------------------------------|-----------------------------------------|-----------------------|
| Abdullah Gül Üniversitesi                 | Eğitim Bilimleri ve Öğretmen Yetiştirme | Adli Tip              |
| Acıbadem Mehmet Ali Aydınlar Üniversitesi | Fen Bilimleri ve Matematik              | Ağaç İşleri           |
| Adana Bilim ve Teknoloji Üniversitesi     | Filoloji                                | Aile Hekimliği        |
| Adıyaman Üniversitesi                     | Güzel Sanatlar                          | Aile Planlaması       |
| Afyon Kocatepe Üniversitesi               | Hukuk                                   | Tūmū »                |
| Ağrı İbrahim Çeçen Üniversitesi           | Ílahiyat                                | Türlere göre projeler |
| Akdeniz Üniversitesi                      | Mimarlık, Planlama, Tasarım             | Avrupa Birliği        |
| Aksaray Üniversitesi                      | Mühendislik                             | Dünya Bankası         |
| Alanya A. Keykubat Üniversitesi           | Sağlık Bilimleri                        | Avrupa Konseyi        |
| Alanya H. Emin Paşa Üniversitesi          | Sosyal, Beşeri ve İdari Bilimler        | TÜBA                  |
| Altınbaş Üniversitesi                     | Spor Bilimleri                          | TÜBİTAK PROJESİ       |
| Tümü »                                    | Ziraat ve Orman ve Su Ürünleri          | Tūmū »                |

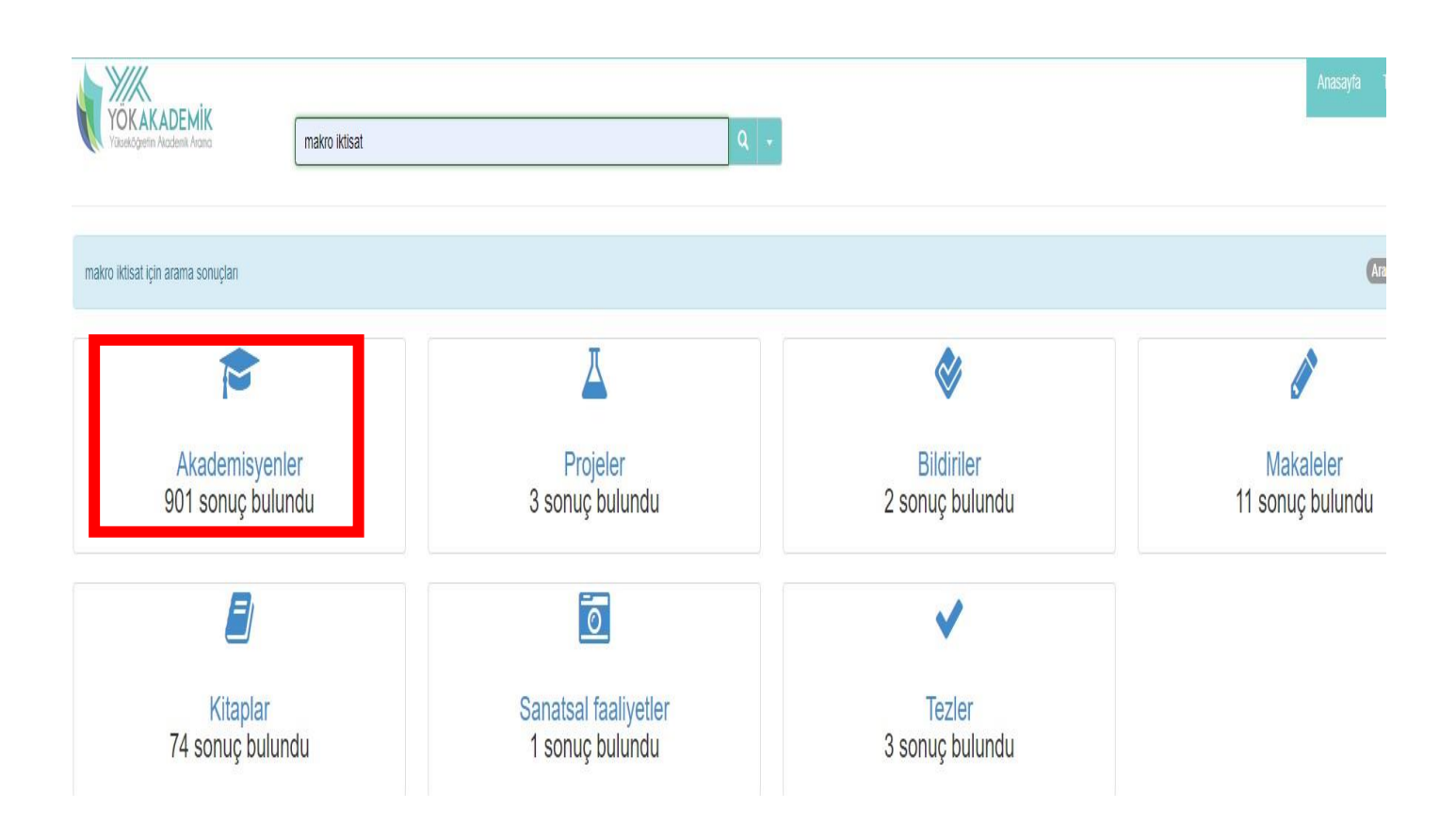

**2.** Makro iktisat alanında çalışmalar yapan bir akademisyenin profiline tıkladığınızda resim/unvan/isim/bölüm bilgilerinin olduğu alanda **YÖK ID (Araştırmacı ID)** görülmektedir. Birlikte çalıştığı kişilere tıklandığında ortak yayın yapılan yazarların profillerine doğrudan erişilebilmektedir.

Sol sütunda ise, kitap, makale, bildiri, projeler vb. butonlara tıklandığında o yayın türünün detayları görüntülenmektedir.

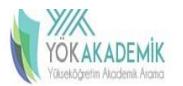

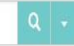

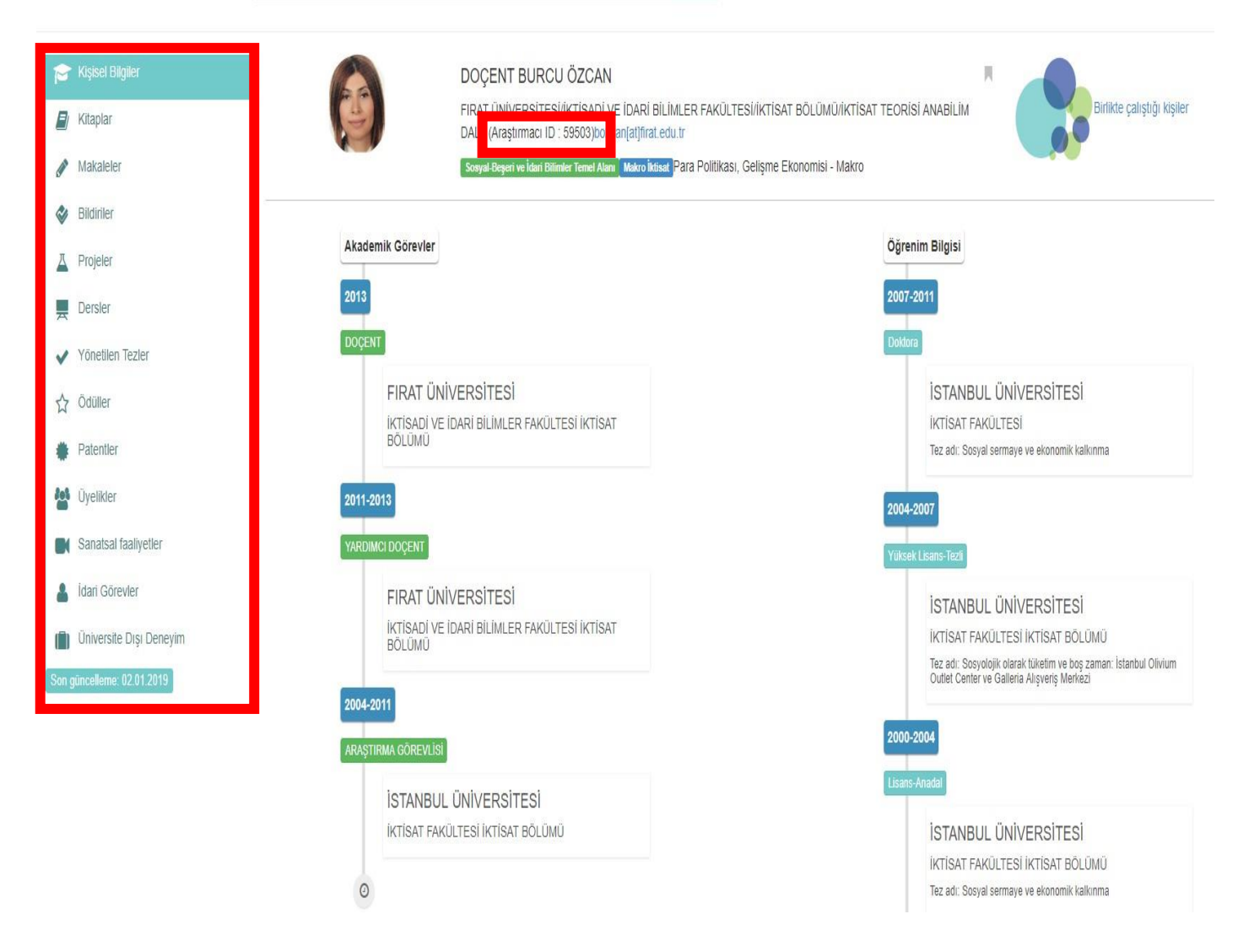

# ÖNERİ

Araştırmacı Profillerinizi (ORCID ID, Researcher ID, Scopus ID, Google Akademik) kurumsal ya da şahsi e-posta adresinize ekleyerek her daim ulaşılabilir, mail gönderdiğiniz kişiler tarafından da kullanılabilir olmasını sağlayabilirsiniz.

1. Mail adresiniz açtığınızda sağ üst köşede AYARLAR butonuna tıklayınız.

| = M Gmail    | Q Postalarda arayın  |                      | Ψ.       |        |         |                               |   | FIRAT | 8 |
|--------------|----------------------|----------------------|----------|--------|---------|-------------------------------|---|-------|---|
| E-Posta Yaz  | □• C :               |                      |          |        |         | 1.545 satırdan 1–50 arası 🛛 🤇 | ) | ∎•    | ] |
|              | 10 I B I W           |                      |          |        | 5       |                               |   |       | ĺ |
| 1.5          | 545 satırdan         | 1-50 arası           | <        | >      |         | -                             |   |       |   |
|              |                      | Görün                | itü yoğu | ınluğu |         |                               |   | 1     |   |
| DA modeli we |                      | Gelen                | kutusu   | nu yap | olandır |                               |   |       |   |
|              |                      | Ayarla               | ar       |        |         |                               |   |       |   |
| mide         | kılınara             | rema                 | lar      |        |         |                               |   |       |   |
| var 20       | 19 Cun               | Eklent               | ti al    |        |         |                               |   |       |   |
| ning w       | e can d              | Geri bildirim gönder |          |        |         |                               |   |       |   |
| ou logg      | u logged inte Yardım |                      |          |        |         |                               |   |       |   |

**2. Ayarlar**ı tıkladıktan sonra sonlara doğru **İmza** bölümü bulunmaktadır. Bu bölüme iletişim bilgilerinizin yanı sıra **bütün araştırmacı profil linklerinizi** ekleyebilirsiniz.

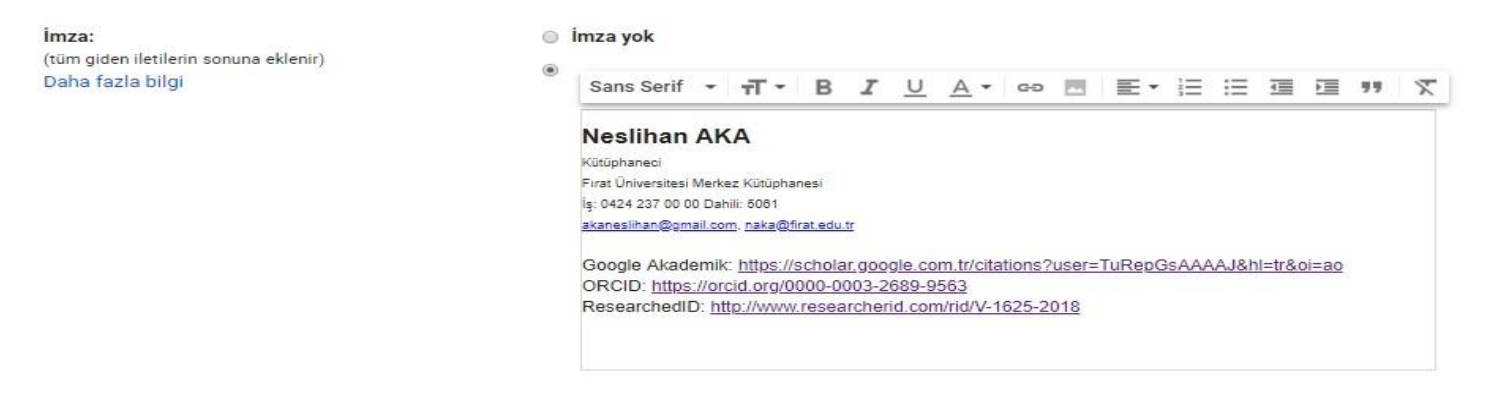

#### Değerli Araştırmacılar,

Araştırma adı altındaki bütün bilgi gereksinimleriniz için üniversite kütüphanelerindeki kütüphanecilerden yardım alabilirsiniz.

Çalışmalarınızda başarılar dilerim.

Neslihan AKA

Fırat Üniversitesi Kütüphane ve Dokümantasyon Daire Başkanlığı